#### Double Exposure в Photoshop

#### — преподавател: Нели Милушева —

# Нов документ - 3000 на 3000 pixels; resolution-72 pixels/inch

| New Document     Saved Photo Print Art & Bustration Web Mobile Film & Video                                                                                                    | Converting Libraries  Converting Libraries |
|----------------------------------------------------------------------------------------------------|----------------------------------------------------------------------------------------------------|
| VELA RECENT FIEND SUD     Image: Description of 22 yer     Image: Description of 22 yer     Im |                                                                                                    |

| Photoshop CC File Edit Image Layer Type Select Filter 3D View Window Help     +      Okto-Select Layer - Other Select Correst 26 2 2 2 3 3 1 1 1 1 1 1 1 1 1 1 1 1 1 1 1 |                                       |
|----------------------------------------------------------------------------------------------------|---------------------------------------|
| *                                                                                                    | PRESET DETAILS                        |
|                                                                                                    | Untitled-1                            |
| CORecont Sovied Prices                                                                                                    | Width                                 |
|                                                                                                    | 3000 Pixels                           |
| Continue         Continue           20         2000 + 10000 ym di 72 ym           37 + 2.215 + 40 3000 ym         2500 + 10                                              | Height <sup>b</sup> Orientation Artbo |
|                                                                                                    | 3000 📑 🖬 🗆                            |
| Containe<br>171 + 172 per el 72 per<br>272 + 272 per el 72 per                                                                                                    | Resolution                            |
|                                                                                                    | 72 Pixels/Inch                        |
| D Find more tempiates an Adobe Stock                                                                                                    | Color Mode                            |
|                                                                                                    | RGB Color                             |

## New - Layer - св. зелен цвят

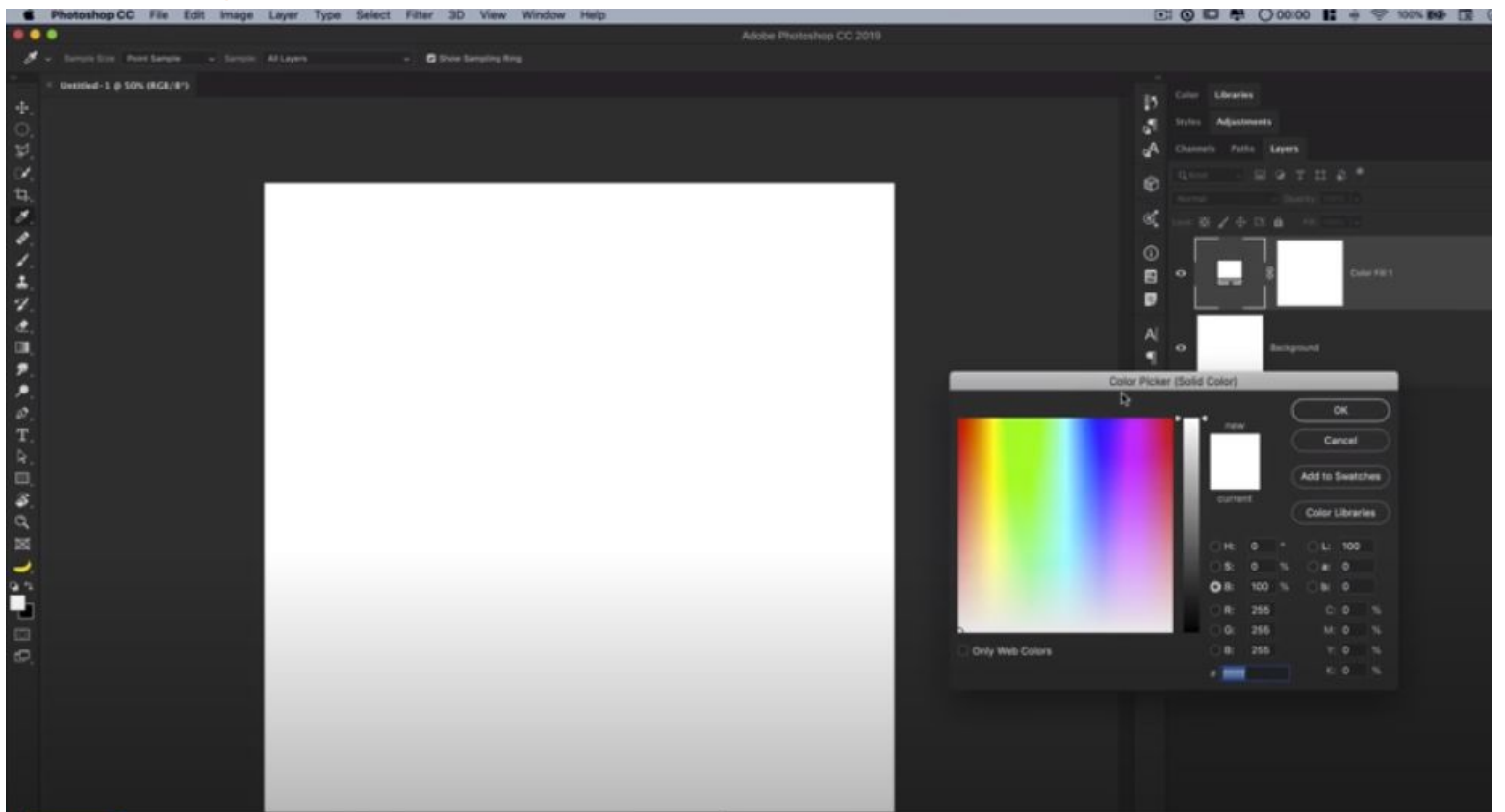

Untitled-1 @ SON (RG8/8")

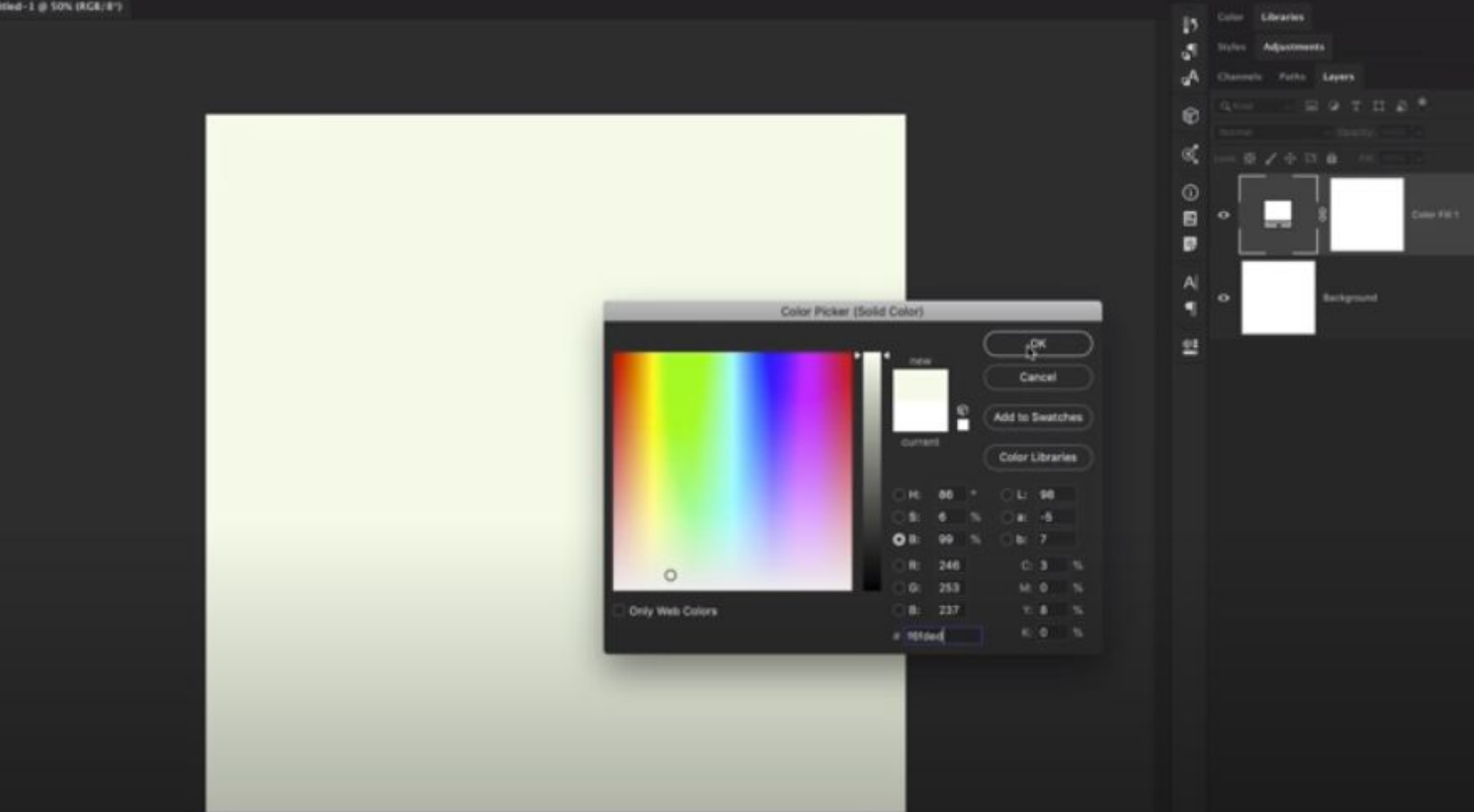

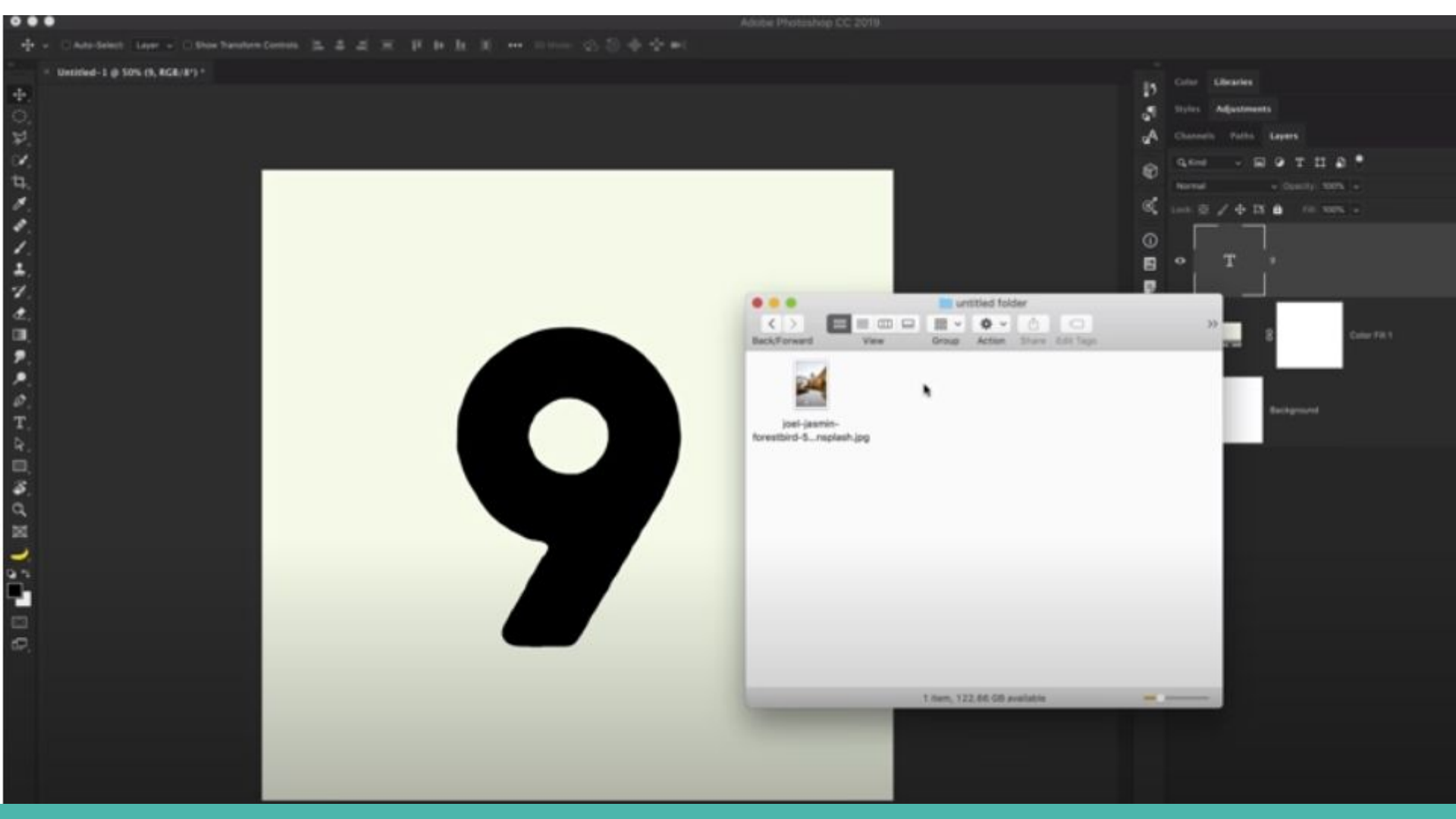

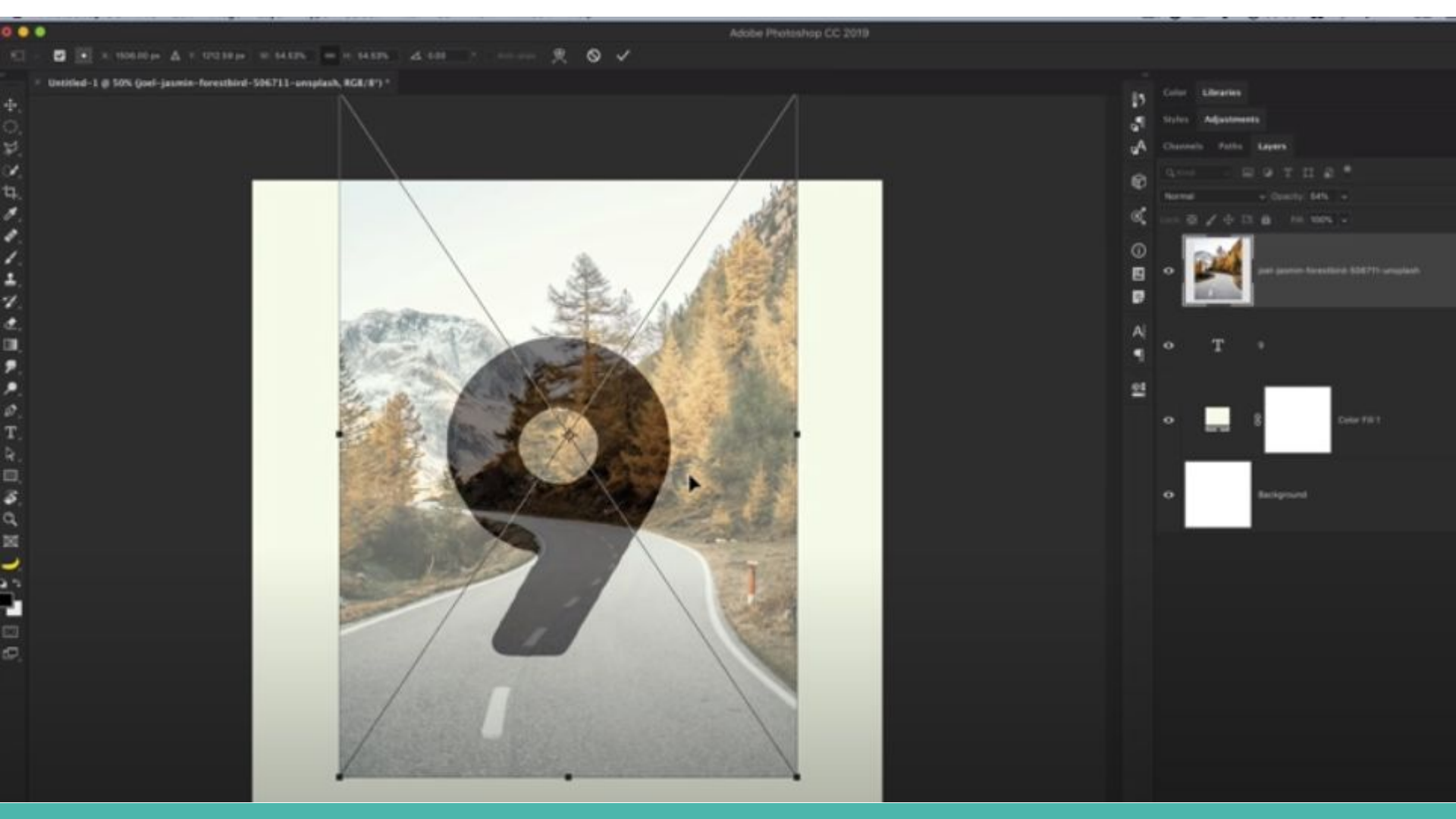

### Layer - Adjustmants

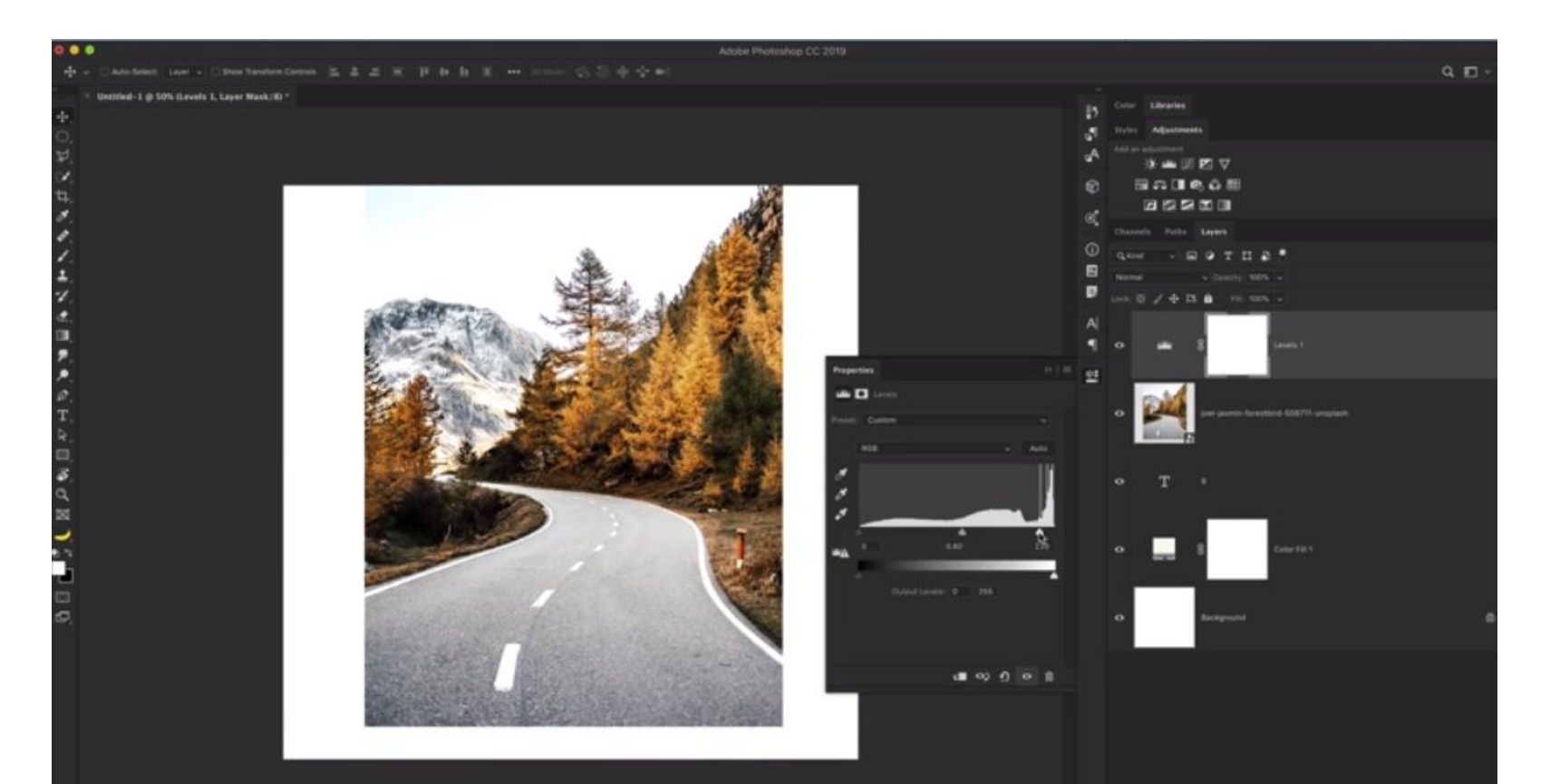

## На изображението се дава настройка Multiply

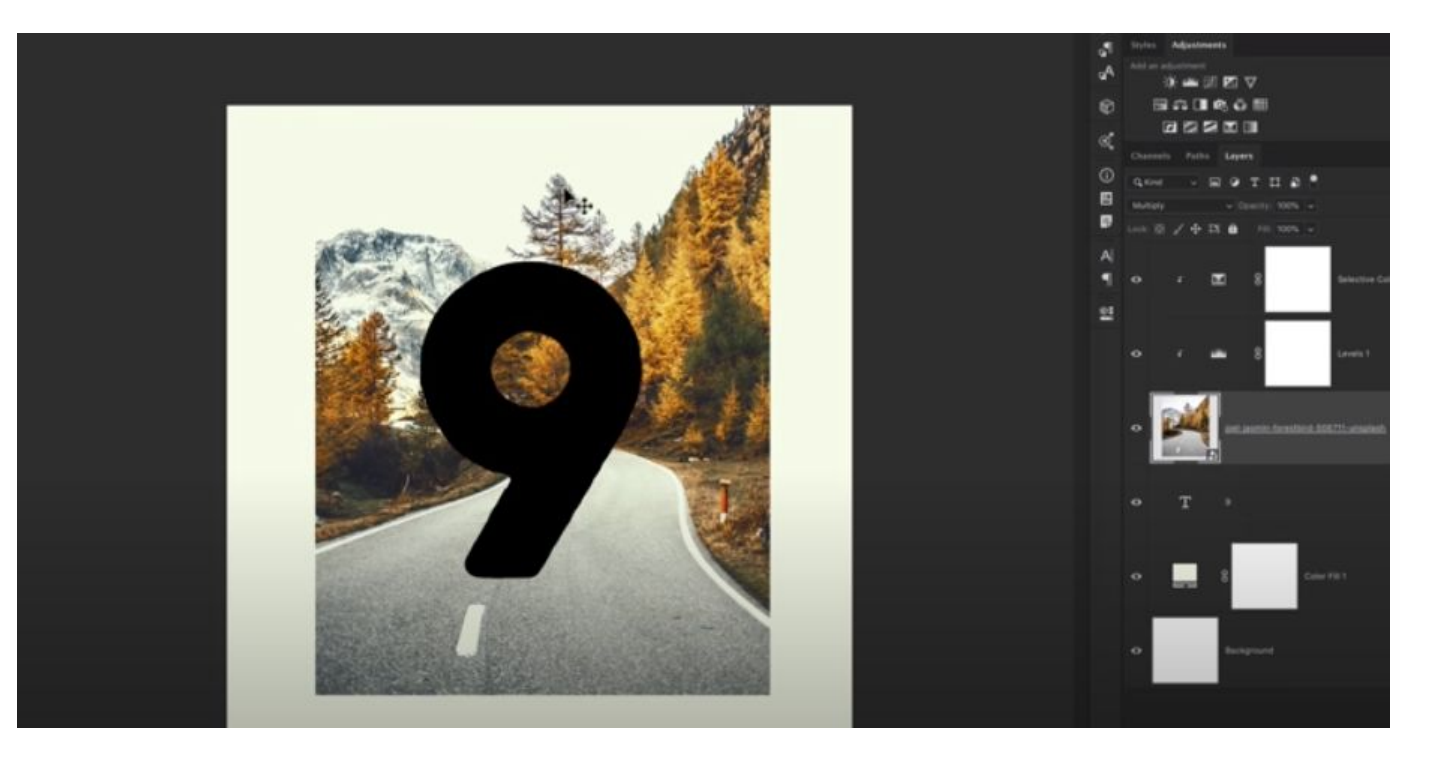

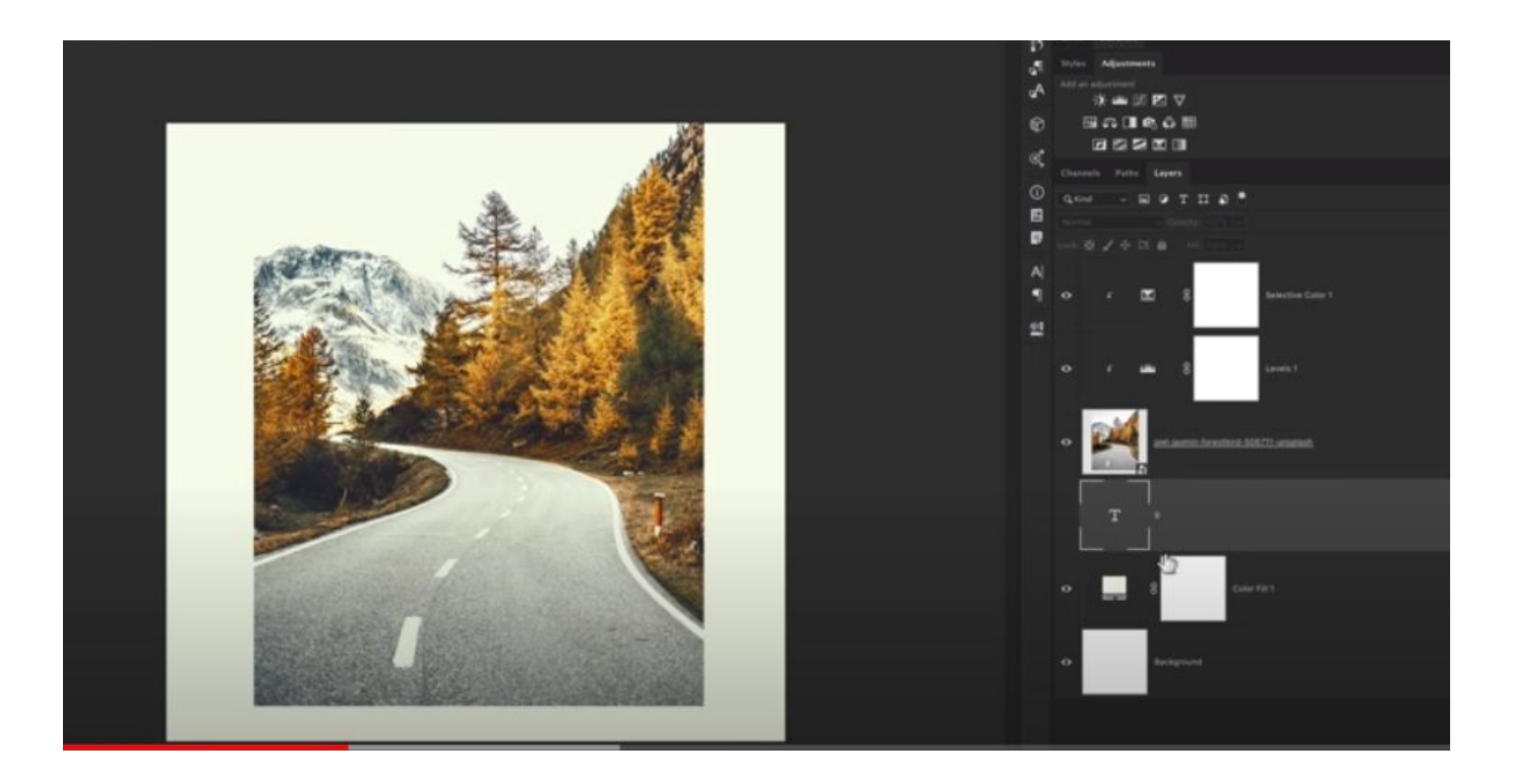

## Ctrl + с мишката маркирате 9

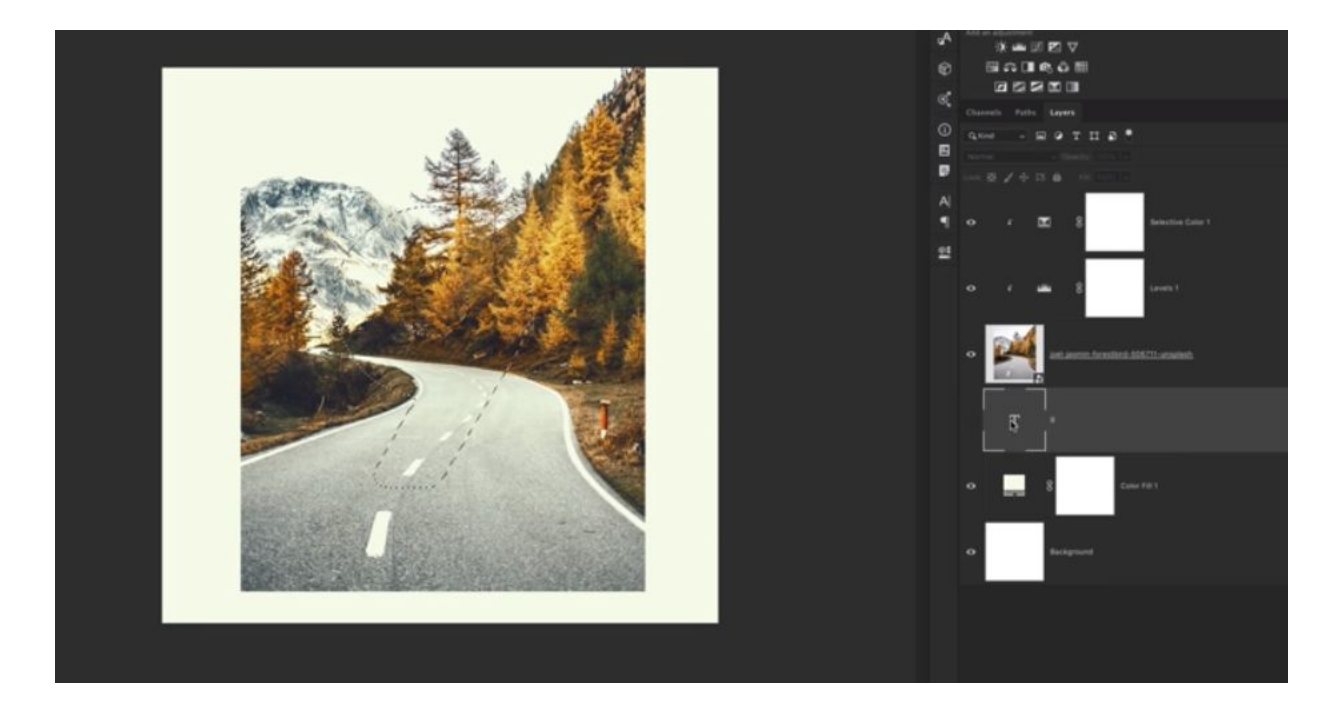

#### Маркирате слоя с изображението и избирате от менюто Layer командата Add Layer Mask - Reveal Selection

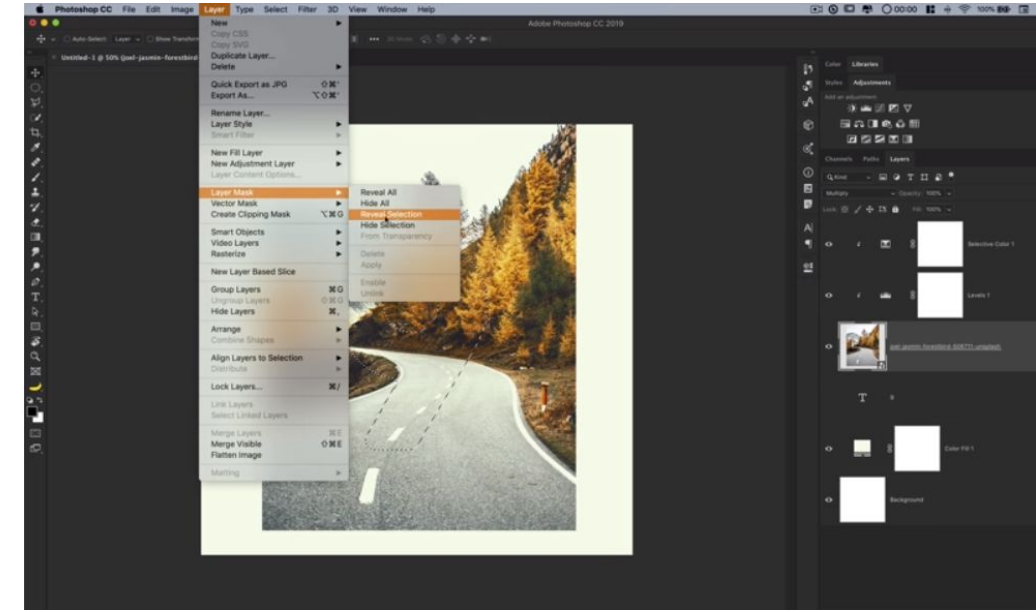

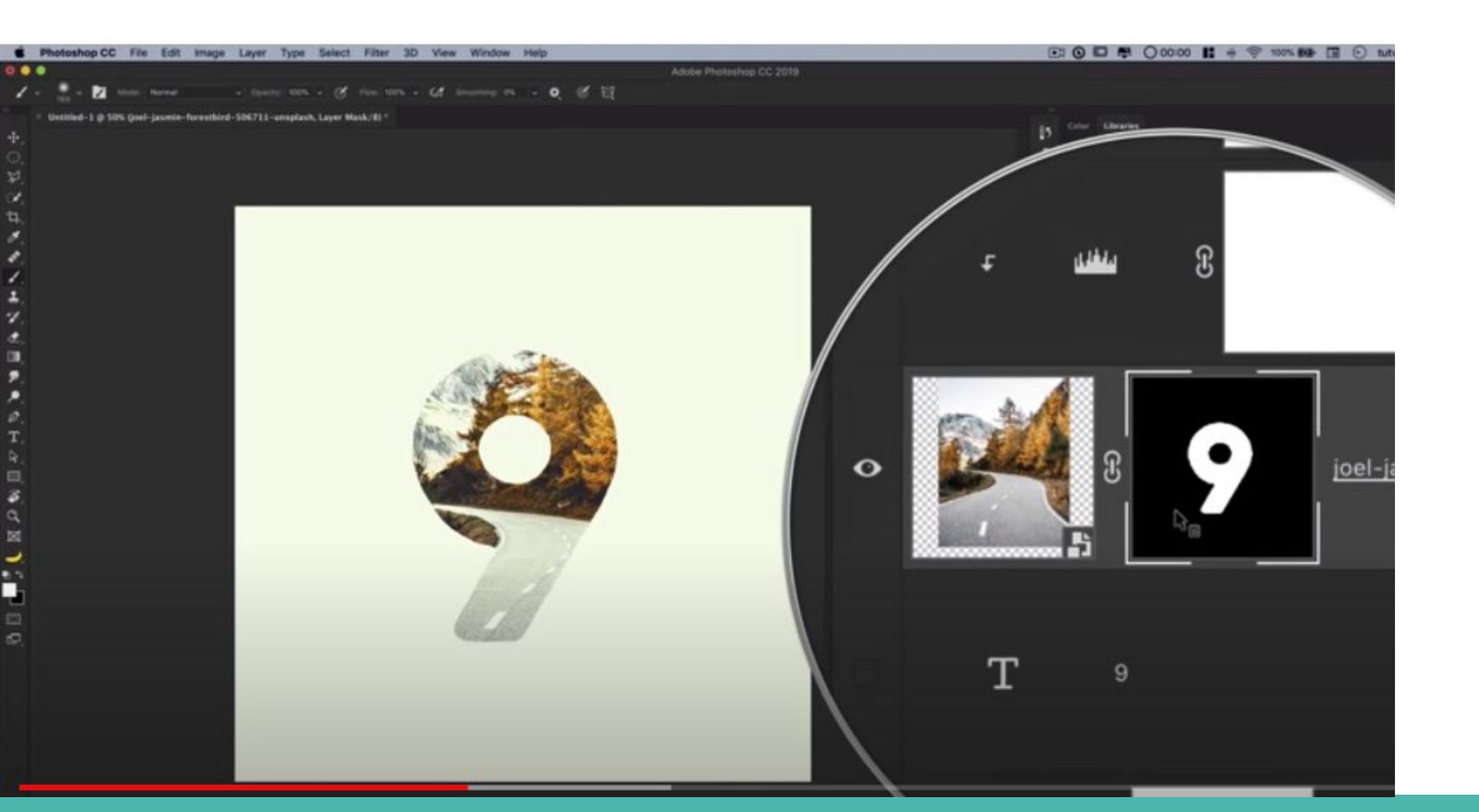

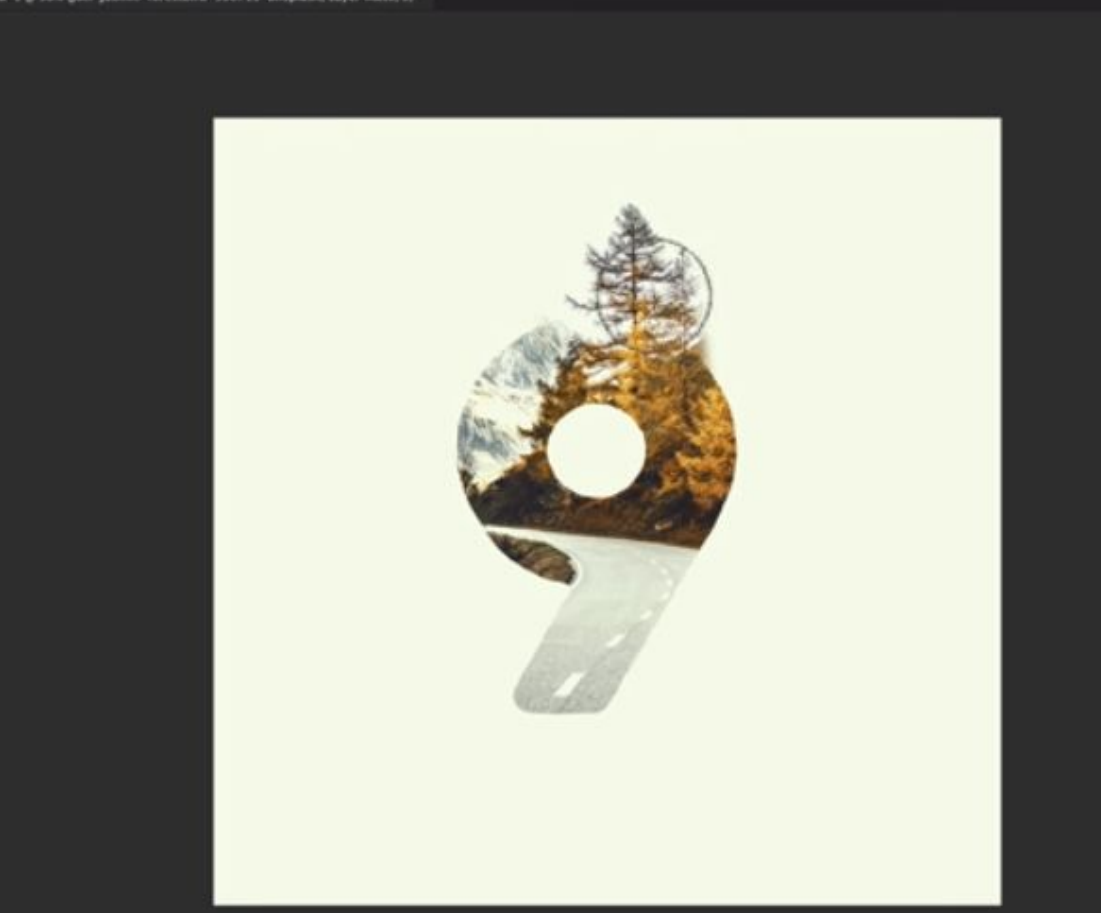

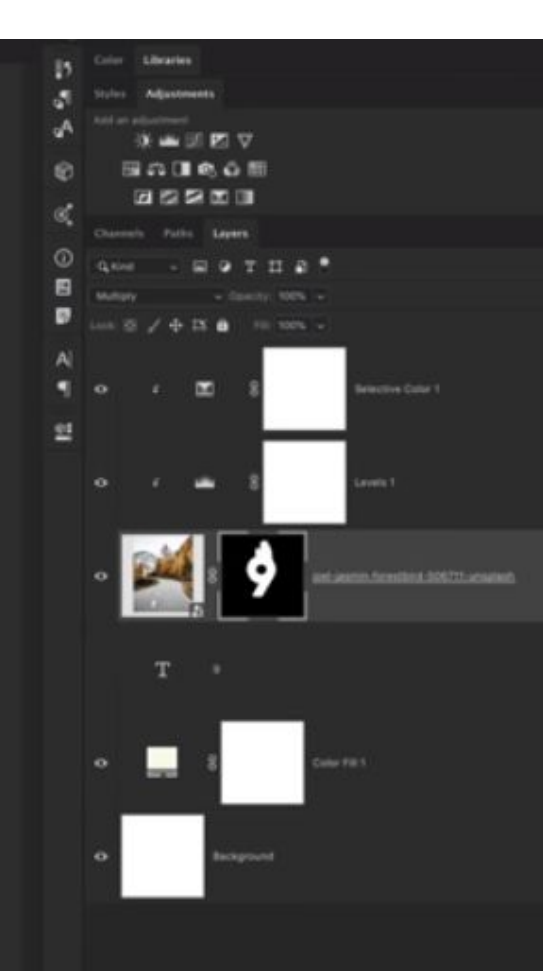